### COMMENT VOTER POUR LES PROJETS DE L'AMICALE LAIQUE DE PROISSANS ET SAINT-CREPIN-ET-CARLUCET SUR budgetparticipatif.dordogne.fr

1) Créez votre compte sur le site en cliquant sur « mon espace ».

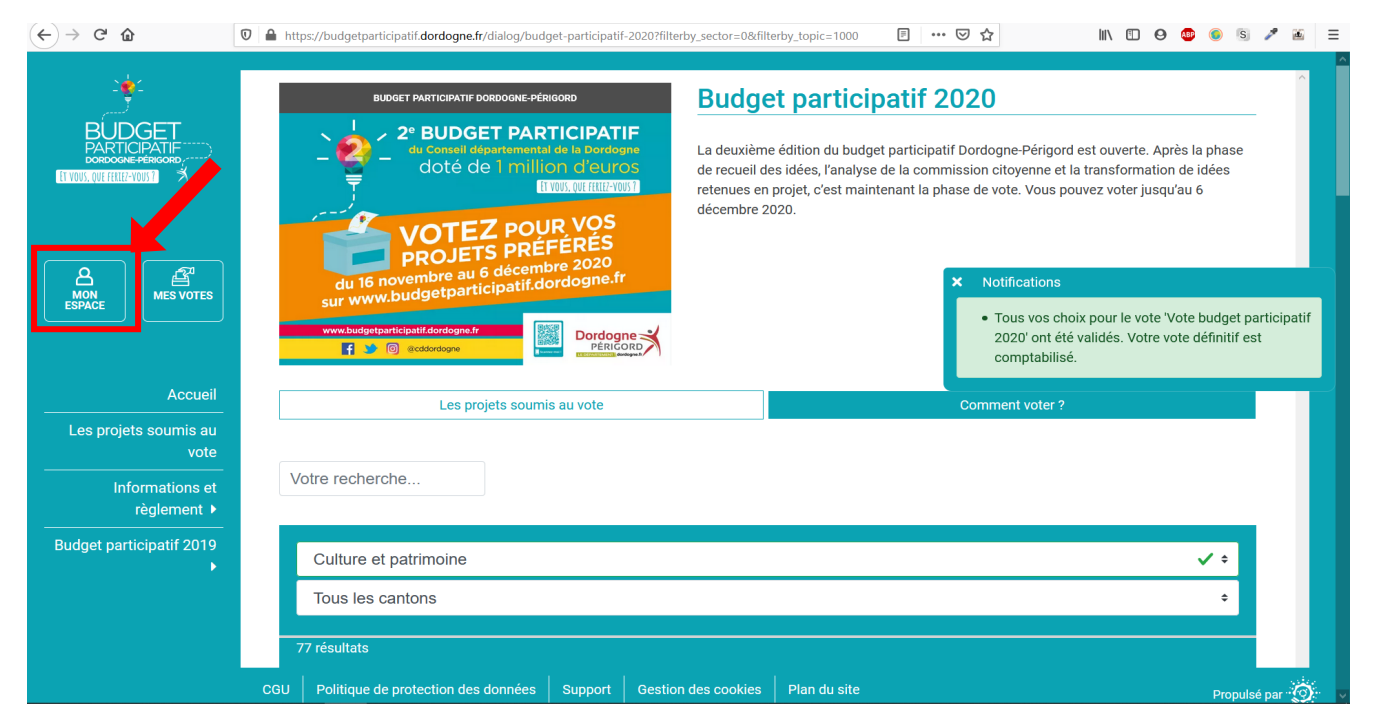

#### 2) Remplissez le formulaire d'inscription.

| (←) → C' @                               | 🖸 🔓 https://budgetparticipatif.dordogne.fr/register                                                                                                    | ₽ ( | S       | 1       |         |
|------------------------------------------|----------------------------------------------------------------------------------------------------|-----|---------|---------|---------|
|                                          | Inscription                                                                                                    |     |         |         |         |
| MON<br>ESPACE MES VOTES                  | Tous les champs comprenant un * sont obligatoires pour valider l'inscription.<br>Après avoir validé ce formulaire, merci de valider votre compte avec le llen que vous avez reçu par mail.<br>N'oubliez pas de vérifier dans les Spams/courriers indésirables si vous ne l'avez pas reçu.<br>Attention à l'orthographe de votre adresse mail. Vous nemourrez pas valider votre compte si elle est incorrecte. |     |         |         | -       |
| Accueil<br>Les projets soumis au<br>vote | Email*                                                                                                    |     |         |         |         |
| Informations et<br>règlement ►           | Nom d'utilisateur*                                                                                                    |     |         |         |         |
| Budget participatif 2019                 | Affiché publiquement sur la plateforme avec vos contributions  Mot de passe *  Votre mot de passe doit contenir au moins 6 caractères dont une lettre et un chiffre                                                                                                    |     |         |         |         |
|                                          | CGU Politique de protection des données Support Gestion des cookies Plan du site                                                                                                    |     | Propuls | é par 👔 | ð:<br>O |

# **3) Un email de confirmation vous sera envoyé pour valider votre inscription.** Pensez à consulter vos emails pour terminer la procédure.

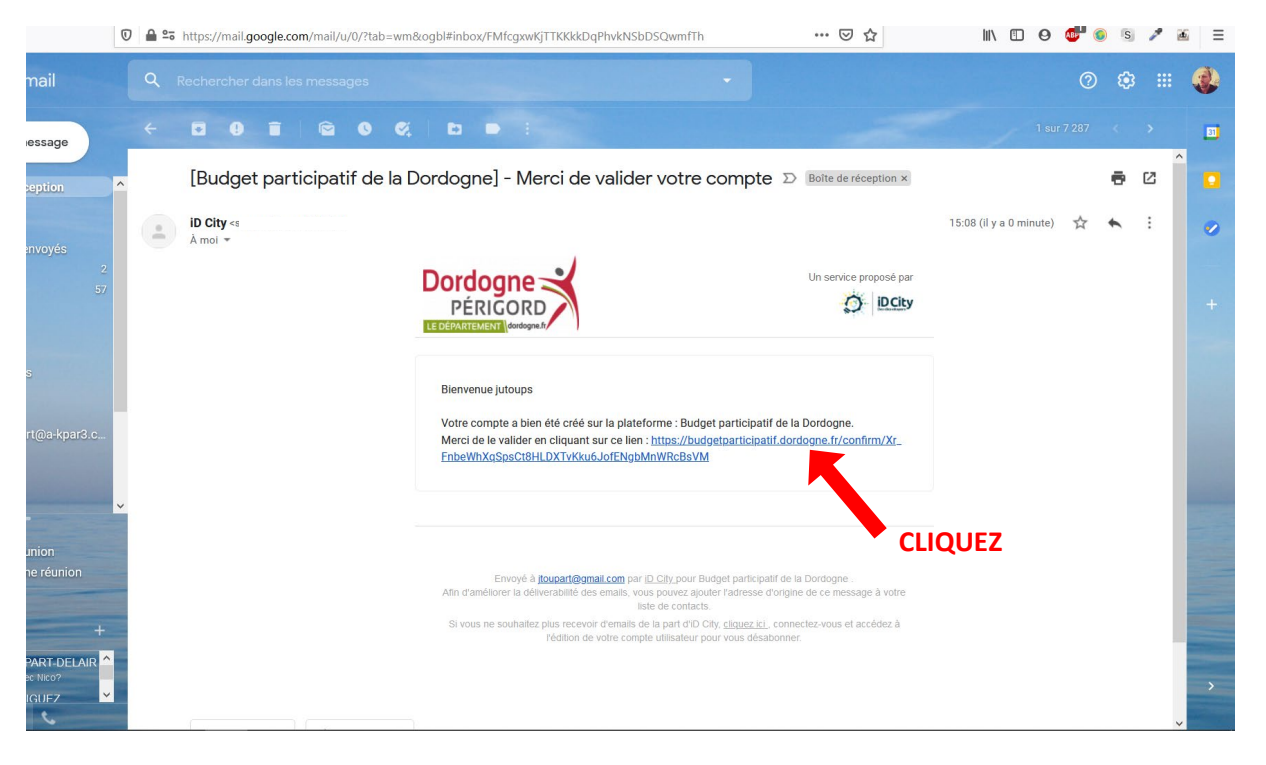

#### 4) VOTE POUR LE PROJET DE PROISSANS

**Retournez sur le site** et cliquez sur la rubrique **« les projets soumis au vote »**. Dans la **barre de recherche** rentrez le chiffre **463** (numéro du projet de l'amicale laïque de Proissans) puis la touche **« Entrer »** de votre clavier.

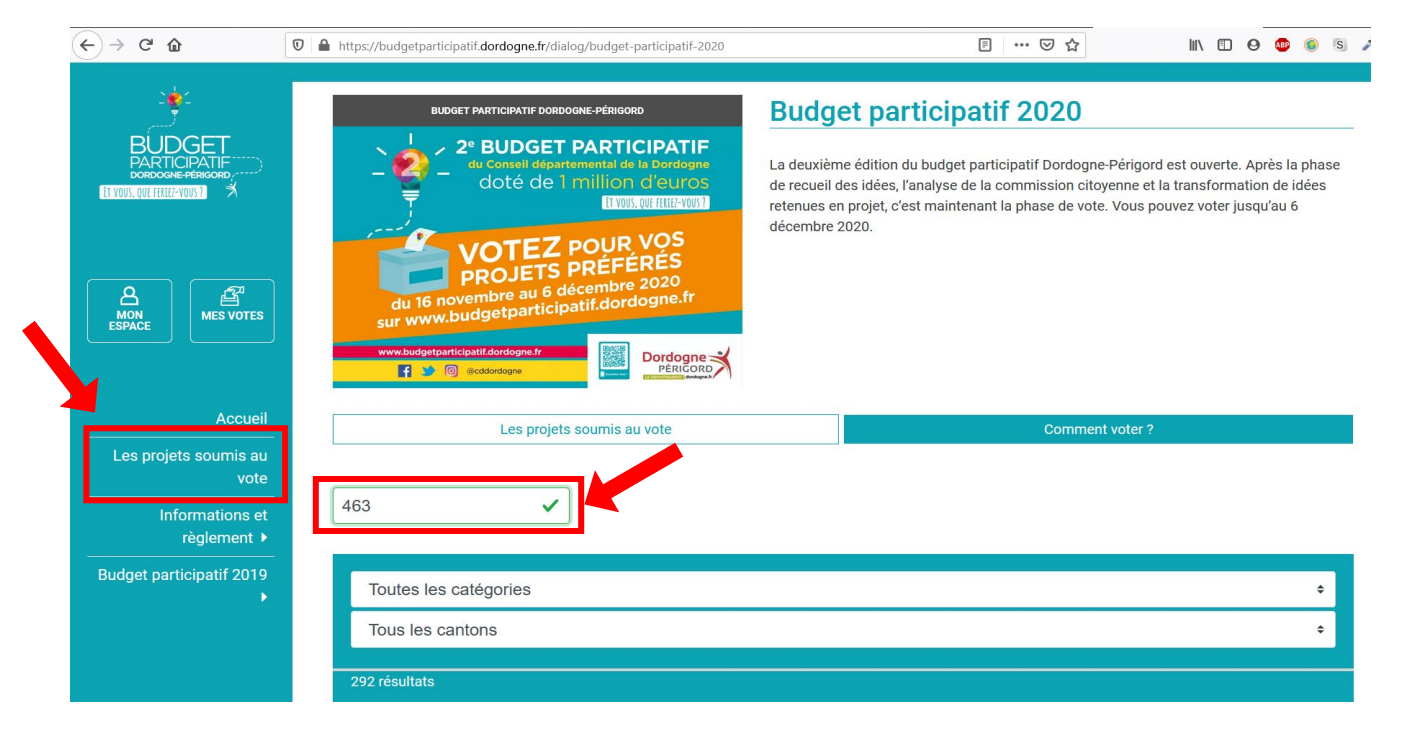

#### 5) Sélectionnez le projet : AUTONOMIE FESTIVE & MOBILE

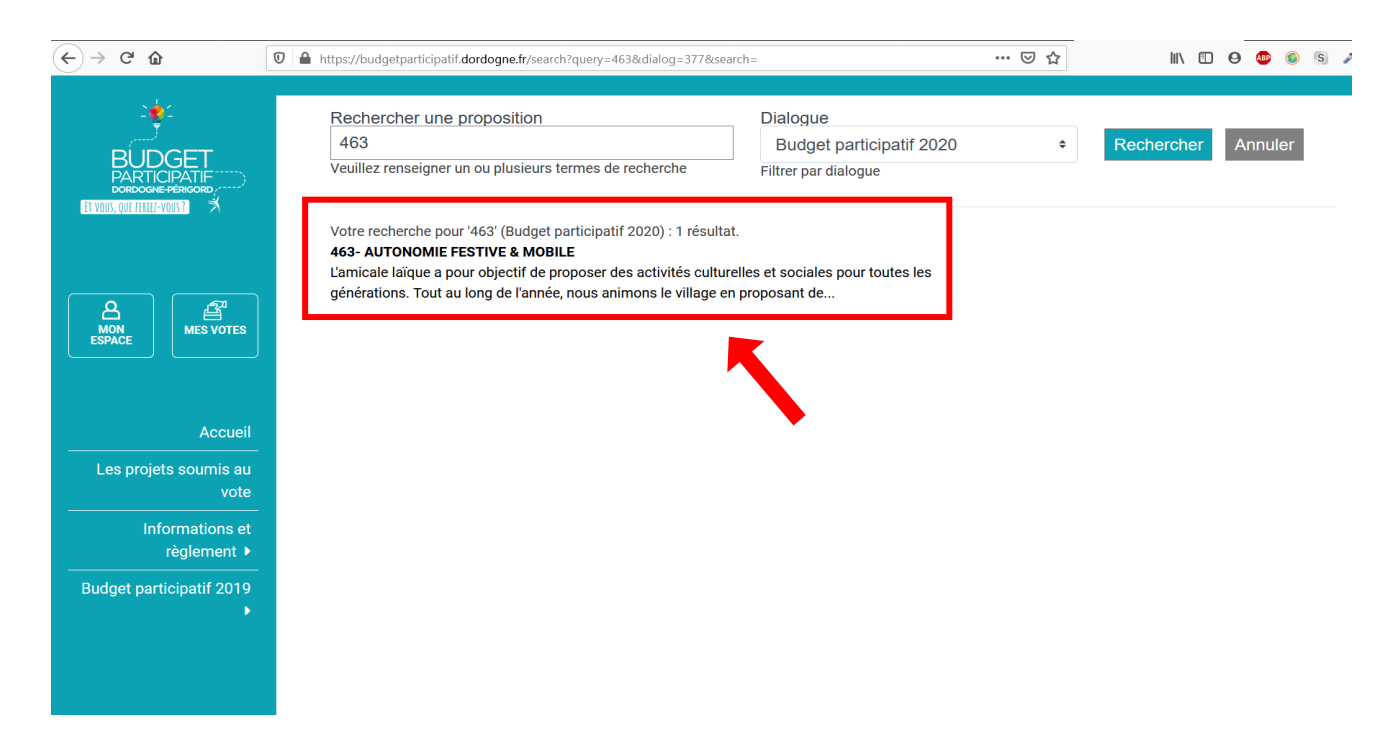

6) Cliquez sur « je sélectionne ce projet »

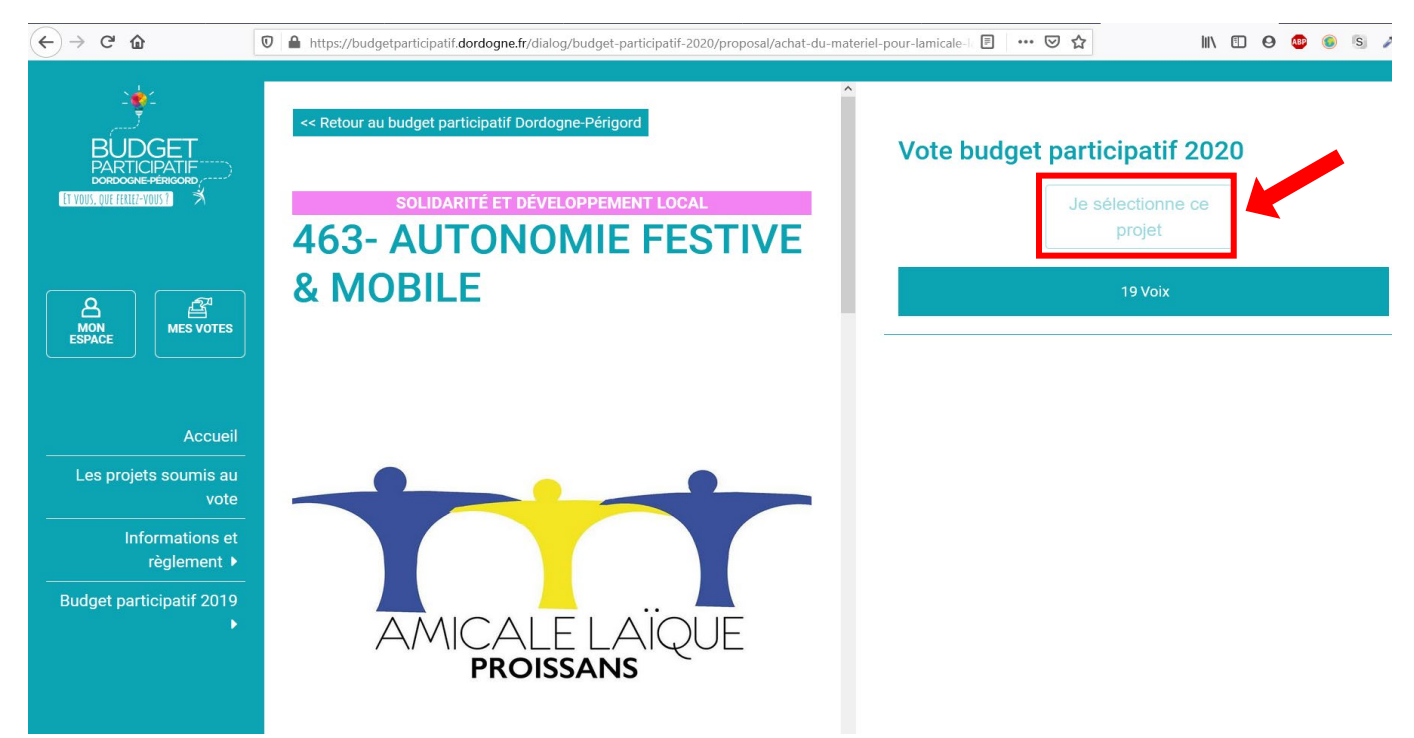

**MERCI ! vous avez votez pour notre projet.** Vous devez maintenant voter pour au moins **2 autres projets** pour pouvoir finaliser votre vote. Libre à vous de choisir parmi toutes les propositions disponibles sur le site du budget participatif.

#### 7) VOTE POUR LE PROJET DE SAINT-CREPIN-ET-CARLUCET

Comme pour Proissans, dans la rubrique **« les projets soumis au vote »**, dans la **barre de recherche** rentrez le chiffre **155** (numéro du projet de Saint-Crépin-et-Carlucet) puis la touche **« Entrer »** de votre clavier.

| (←) → ♂ ໖                                                       | ♥ ▲ https://budgetparticipatif.dordogne.fr/dialog/budget-participatif-2020                                                                                                    |                                                                                                    | * E   |
|-----------------------------------------------------------------|----------------------------------------------------------------------------------------------------|----------------------------------------------------------------------------------------------------|-------|
|                                                                 | BUDGET PARTICIPATIF DORDOGNE-PÉRIGORD                                                                                                    | Budget participatif 2020<br>La deuxième édition du budget participatif Dordogne-Périgord est ouverte. Après la phase<br>de recueil des idées, l'analyse de la commission citoyenne et la transformation de idées<br>retenues en projet, c'est maintenant la phase de vote. Vous pouvez voter jusqu'au 6 |       |
| MON<br>ESPACE                                                   | WOTEZ POUR VOS<br>PROJETS PRÉFÉRÉS<br>Out 16 novembre au 6 décembre 2020<br>du 16 novembre au 6 décembre 2020<br>du 16 novembre au 6 décembre 2020         Www.budgetp.aticipatif.dordogne.fr<br>sur www.budgetp.aticipatif.Phase 2jpg         Www.budgetp.aticipatif.Phase 2jpg         Www.budgetp.aticipatif.Phase 2jpg         Www.budgetp.aticipatif.Phase 2jpg         Www.budgetp.aticipatif.Phase 2jpg         Www.budgetp.aticipatif.Phase 2jpg         Www.budgetp.aticipatif.Phase 2jpg         Www.budgetp.aticipatif.Phase 2jpg         Www.budgetp.aticipatif.Phase 2jpg         Www.budgetp.aticipatif.Phase 2jpg         Www.budgetp.aticipatif.Phase 2jpg         Preference         Preference         Wite 2000         Wite 2000         W | décembre 2020.                                                                                                    |       |
| Accueil                                                         | Les projets soumis au vote                                                                                                    | Comment voter ?                                                                                                    |       |
| Les projets soumis au<br>vote<br>Informations et<br>règlement ▶ | 155                                                                                                    |                                                                                                    |       |
| Budget participatif 2019                                        | Toutes les catégories                                                                                                    | \$                                                                                                    |       |
|                                                                 | Tous les cantons                                                                                                    | ÷                                                                                                    |       |
|                                                                 |                                                                                                    |                                                                                                    |       |
|                                                                 | CGU Politique de protection des données Support Gestio                                                                                                    | n des cookies Plan du site Propulsé p                                                                                                    | oar 🥻 |

#### 8) Sélectionnez le projet : EQUIPER UNE SCENE AU SERVICE DE LA CULTURE EN MILIEU RURAL

| ← → ♂ ☆                                | 🛡 🔒 http         | ps://budgetparticipatif. <b>dordogne.fr</b> /search?quer                                                                                                    | /=155&dialog                                                        | =377&search=                                                                                           |                             | ♥ ☆ | III\ 🗊     | Θ 🐵 🌀   | s 🥬      | · @   |
|----------------------------------------|------------------|----------------------------------------------------------------------------------------------------|---------------------------------------------------------------------|----------------------------------------------------------------------------------------------------|-----------------------------|-----|------------|---------|----------|-------|
|                                        | F                | Rechercher une proposition<br>155<br>'euillez renseigner un ou plusieurs termes                                                                                            | de recherch                                                         | Dialogue<br>Budget<br>he Filtrer par d                                                                 | participatif 2020<br>alogue | ¢   | Rechercher | Annuler |          | ^     |
|                                        | V<br>1<br>1<br>1 | 'otre recherche pour '155' (Budget particip<br>55- EQUIPER UNE SCENE AU SERVICE D<br>a section théâtre de l'Amicale laïque de S<br>984. Tout comme les autres activités de | oatif 2020) :<br><b>E LA CULTU</b><br>t Crépin et C<br>'associatior | 1 résultat.<br>I <b>RE EN MILIEU RURAL</b><br>Carlucet fonctionne sans i<br>n, elle occupe une part im | nterruption depuis<br>D     |     |            |         |          |       |
| Accueil                                |                  |                                                                                                    |                                                                     |                                                                                                    |                             |     |            |         |          |       |
| vote<br>Informations et<br>règlement ▸ |                  |                                                                                                    |                                                                     |                                                                                                    |                             |     |            |         |          |       |
| Budget participatif 2019<br>▶          |                  |                                                                                                    |                                                                     |                                                                                                    |                             |     |            |         |          |       |
|                                        | CGU              | Politique de protection des données                                                                                                    | Support                                                             | Gestion des cookies                                                                                    | Plan du site                |     |            |         | Propulsé | par 🕥 |

#### 9) Cliquez sur « Je sélectionne ce projet »

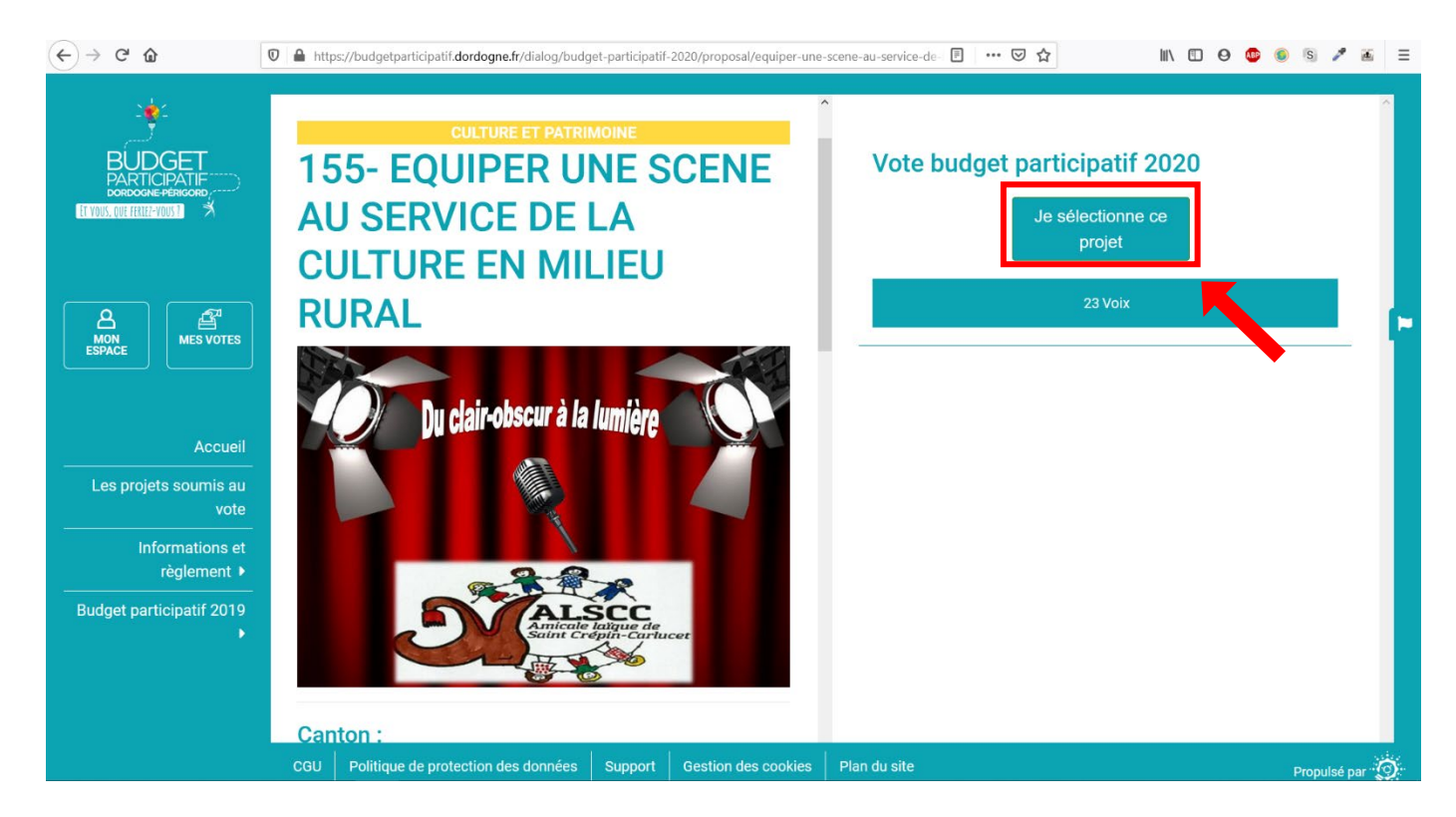

#### **10) VALIDER VOS VOTES**

**Une fois les 2 projets sélectionnés.** Vous devez choisir un 3eme projet pouvez valider vos votes. En effet la procédure impose de voter entre 3 et 6 projets.

Pour finaliser vos votes, rendez-vous dans la rubrique **« Mes votes »** et cliquer sur **« Je Valide mon vote ».** 

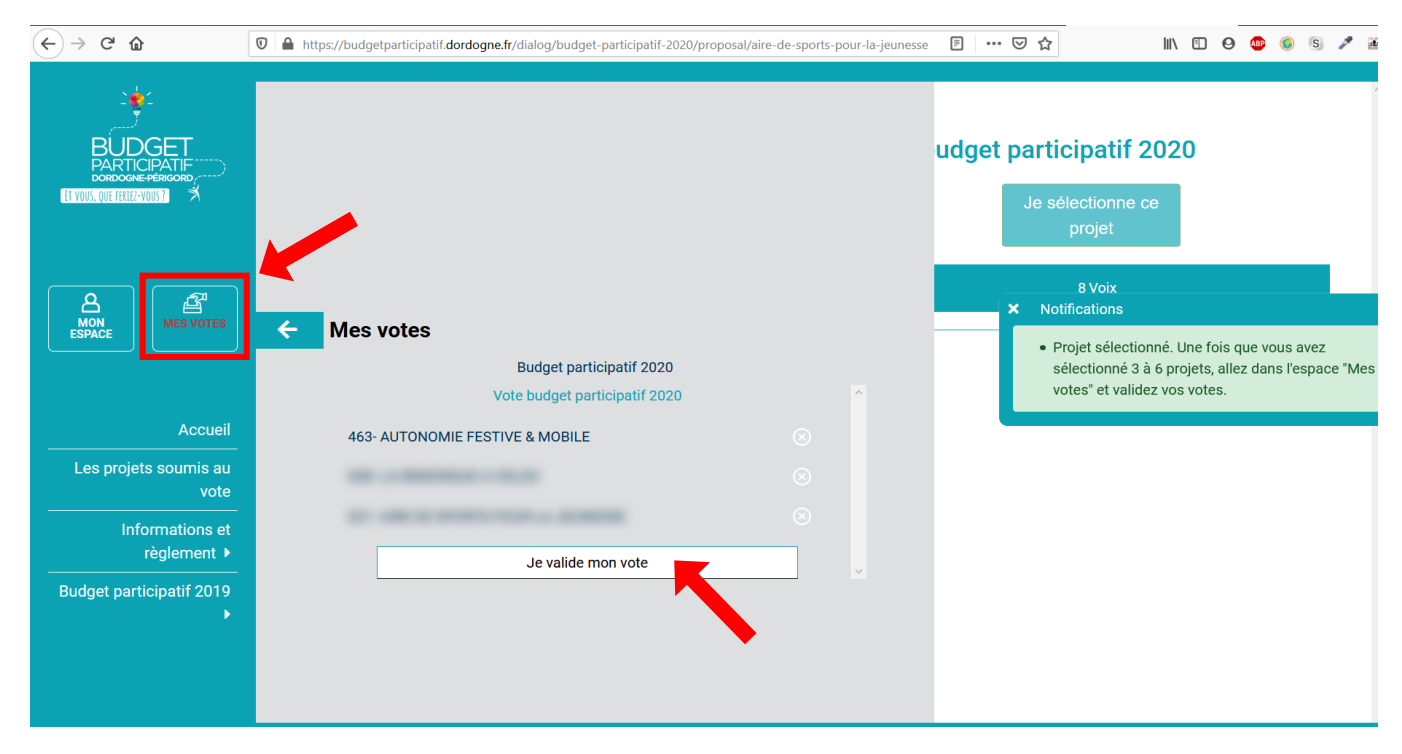

## MERCI encore pour votre soutien !

A bientôt

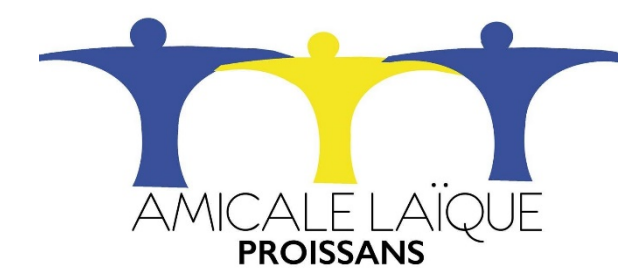

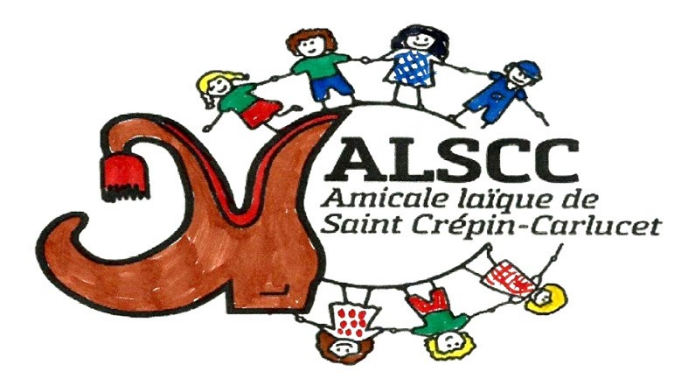